# **My Info Instructions**

Go to the DCC home page www.dawson.edu

On the bottom of the page click on MyInfo

|                                                       | 0                                                        | K                                                               | Â                                                                                  |
|-------------------------------------------------------|----------------------------------------------------------|-----------------------------------------------------------------|------------------------------------------------------------------------------------|
| 300 College Drive<br>PO Box 421<br>Glendive, MT 59330 | Phone (406) 377-9400<br>Fax (406) 377-8132<br>Contact Us | Moodle<br>DCC Online (CCC D2L)<br>Myinfo<br>Student Email Login | Employee Resources<br>Dawson College Foundation<br>Jobs at DCC<br>COVID-19 Updates |
| © 2020 Dawson Community College                       |                                                          |                                                                 | This institution is an equal opportunity provider.                                 |

## DCC MyInfo

Please enter your Banner ID (D16XXXXXX) and your Password. When finished, select Login.

| *If you cannot rememb | er your Password | , enter your Banner | ID, and | click Forgot | PIN? |
|-----------------------|------------------|---------------------|---------|--------------|------|
|-----------------------|------------------|---------------------|---------|--------------|------|

Please Note: ID is Case Sensitive

| User ID: |             |  |
|----------|-------------|--|
| PIN:     |             |  |
| Login    | Forgot PIN? |  |

Your user ID is your D161#

Initial password to get logged on is your date of birth MMDDYY

Once you get into MyInfo. Click on employee tab

Personal Information Student Employee Finance

Search Go ACCESSIBILITY SITE MAP HELP EXIT

### Main Menu

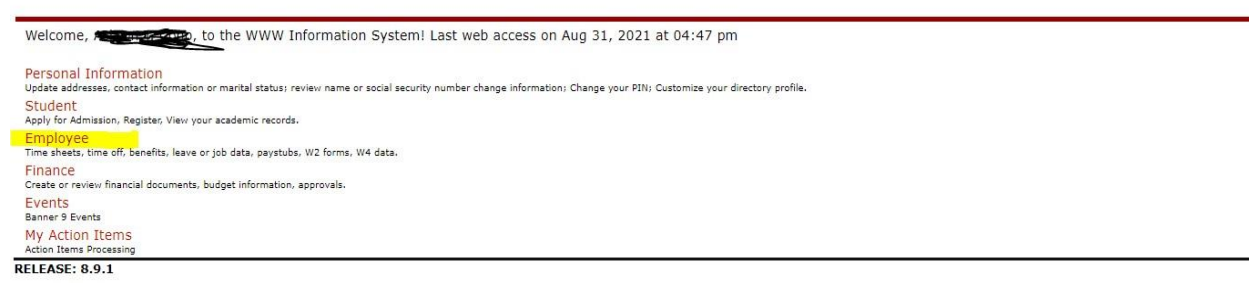

### **Click tax forms**

| Personal Information Student Employee Finance                                                                            |                                     |
|----------------------------------------------------------------------------------------------------|-------------------------------------|
| Search Go                                                                                                    | RETURN TO MENU SITE MAP HELP E      |
| Employee                                                                                                    |                                     |
| Benefits and Deductions                                                                                                  |                                     |
| Retirement, health, flexible spending, miscellanecus, beneficiary, benefits enrollment, Benefit Summary. Pav Information |                                     |
| Direct deposit allocation, earnings and deductions history, or pay stubs.                                                |                                     |
| W4 information, W2 Form.                                                                                                 |                                     |
| Jobs Summary<br>Leave Balances                                                                                           |                                     |
| RELEASE: 8.9.1                                                                                                    |                                     |
|                                                                                                    |                                     |
| lick W-2 and Tax Statement                                                                                               |                                     |
| Personal Information Student Employee, Finance                                                                           |                                     |
| earch Go                                                                                                    | RETURN TO MENUL SITE MAD HELD EVI   |
|                                                                                                    | RETORN TO MENO SITE MAP HELP EAT    |
| Fax Forms                                                                                                    |                                     |
|                                                                                                    |                                     |
| W-4 Employee's Withholding Allowance Certificate                                                                         |                                     |
| Electronic Regulatory Consent                                                                                            |                                     |
| W-2c Corrected Wage and Tax Statement                                                                                    |                                     |
| 1095 Employer-Provided Health Insurance Offer and Coverage Statement                                                     |                                     |
| ELEASE: 8.9.1                                                                                                    |                                     |
| elect 2024 and hit display                                                                                               |                                     |
|                                                                                                    |                                     |
| Personal Information Student Employee Finance                                                                            |                                     |
| Search                                                                                                    | RETURN TO TAX MENU SITE MAP HELP EX |
| W-2 Wage and Tax Statement                                                                                               |                                     |
| You may adjust the display size by celertion View in the menu at the top of your browser                                 |                                     |
|                                                                                                    |                                     |
| Tax Year: Select V<br>Employerr or Institution: Dawson Community College V                                               |                                     |
|                                                                                                    |                                     |
| Crahia X                                                                                                    |                                     |

#### To print W-2, follow these steps:

To download or print your W2, please follow these steps:

- 1. Sign into MyInfo
- 2. Select the "Employee" Tab
- 3. Select "Tax Forms"
- 4. Select "W-2 Wage and Tax Statement"
- 5. Using the drop down area select the 2024 Tax Year
- 6. Use "Control P" and change the orientation to Landscape to print this form or save as a PDF. (The "Printable W-2" button is not working correctly please <u>do not</u> use it.)

Printable W-2

If you have any questions, please contact:

Ashton Copp Human Resources Assistant 406-377-9430 acopp@dawson.edu Tammy Reed Assistant Business Manager 377-9402 <u>treed@dawson.edu</u>